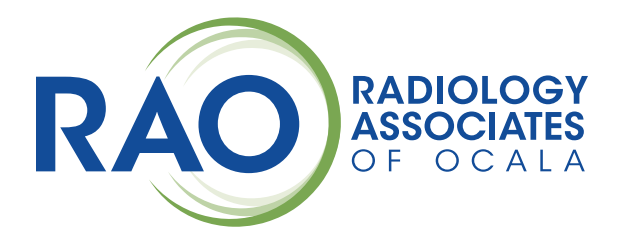

# **RAO PASSWORD RESET PORTAL**

Need Help? Contact the RAO IT Help Desk at: 352-401-3242 or it@RAOcala.com

This quick guide provides steps to enroll and use RAO's **Password Reset Portal** which will allow you to *change your password, unlock your account, update your contact information, and receive email notifications* from RAO such as upcoming password expirations and other important notices.

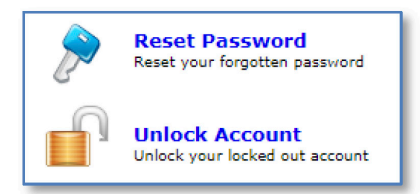

### **To Enroll For First-Time Use**

- 1. Launch the Password Reset portal in any browser: https://passwordreset.raocala.com
- 2. Login with the username format of **firstname.lastname** using the same RAO password you currently use.
- 3. Upon login, you will be prompted to "Click Here" to begin enrollment (or click the Enrollment tab).
- 4. On the Security Questions tab, enter and confirm answers to the 3 security questions (don't click Enroll yet...)
- 5. On the Verification Code tab, enter your email address and now click Enroll.

**NOTE:** You can enter more than one email address to use as a backup by clicking the **+** sign.

You are now enrolled and ready to use the RAO Password Reset portal! You will now receive email notifications when passwords are set to expire 3 weeks, 1 week, and 1 day in advance.

### **To Reset Your Password**

#### If you know your password & would like to change it:

- 1. Login to the password reset portal (using steps 1 & 2 above) and click on the **Change Password** tab.
- 2. Enter your existing password and type a new password (using the requirements as listed on screen) and click Change Password.

#### If you do not know your password & need to reset it:

- 1. At the login screen, click the **Reset Password** icon.
- 2. Type your username in the format of **firstname.lastname** and then click **Continue**.
- 3. Choose to either "use my security answer to verify my identity" or "send verification code to my email".
- 4. Type the captcha characters you see in the picture on screen and click **Continue**.
- 5. Follow the prompts to navigate to the Reset Password screen to change your password.

# **To Unlock Your Account**

- 1. At the login screen, click the **Unlock Account** icon.
- 2. Type your username in the format of **firstname.lastname** and then click **Continue**.
- 3. Choose to either "use my security answer to verify my identity" or "send verification code to my email".
- 4. Type the captcha characters you see in the picture on screen and click **Continue**.
- 5. To unlock your account, enter the next set of captcha characters on screen and click **Unlock Account** to unlock your account.

# **To Update Your Contact Information**

1. Login to the password reset portal (using steps 1 & 2 in enrollment section) and click on the **My Info** tab.

2. Update any information needed (i.e. address, phone number, email, etc.) and click Update.

**IMPORTANT:** Please enter your email address here to allow RAO to send electronic communications to you.